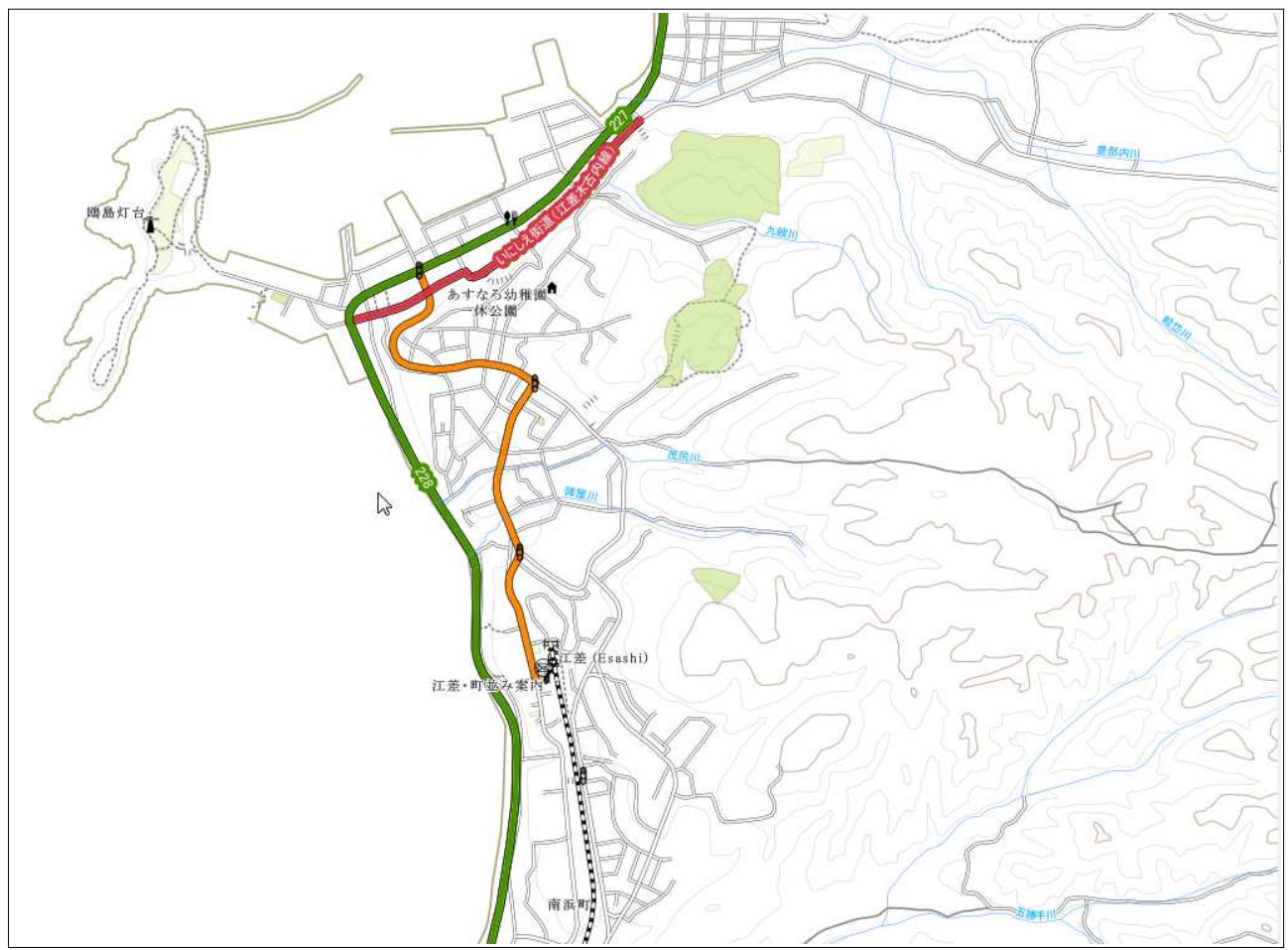

この地図の行政区画、等高線は、国土地理院発行の基盤地図情報を使用したものである 基盤地図情報以外のデータは「OpenStreetMap and contributors、地図は CC BY-SA としてライセンス」である

目次

| 1 背景地図<br>1.1 背景地図とは<br>1.2 背景地図のファイル形式 | 1<br>1<br>1 |
|-----------------------------------------|-------------|
| 1.3 背景地図の座標参照系(測地系)<br>1.4 データのダウンロード先  | 1<br>2      |
| 2 基盤地図情報                                |             |
| 2.1 基盤地図情報とは                            | 3           |
| 2.2 基盤地図情報の利用出来る範囲                      |             |
| 2.3 基盤地図情報のダウンロード                       | 4           |
| 2.4 変換ツールのダウンロード                        | 6           |
| 2.5 ファイルの変換手順                           | 6           |
| 2.6 QGIS へ表示する                          | 9           |
| 3 国土数値情報                                | 10          |
| 3.1 国土数値情報とは                            |             |
| 3.2 国土数値情報のダウンロード                       |             |
| 3.3 QGIS へ表示する                          | 11          |
| 4 OpenStreetMap                         | 12          |
| 4.1 OpenStreetMapとは                     |             |
| 4.2 OpenStreetMap データのダウンロード            | 12          |
| 4.3 ダウンロードされたシェープファイル                   | 15          |
| 4.4 QGIS へ表示する                          | 16          |
| 4.5 道路(road.shp)の属性                     | 16          |
| 4.6 河川(Waterway.shp)の属性                 | 17          |
| 5 QGIS の操作                              |             |
| 5.1 QGIS で使うために                         |             |
| 5.2 レイヤの追加                              |             |
| 5.3 座標参照系及びエンコードの変換                     | 19          |
| 5.4 レイヤのスタイルの設定                         | 20          |

# 1 背景地図

### 1.1 背景地図とは

GISの「背景地図」とは、「道路」「河川」 「地名」「等高線」など、地図の背景となるもの です。

GISの場合、既存の紙地図をスキャニングしたラ スタデータを使用することも出来ますが、ラスタ データの場合には、縮尺拡大時に画像が粗くなっ たりします。

インターネット上には、いくつかのベクタデー タの背景地図の材料が公開されています。

これらをダウンロードして使用することで、縮尺

ごとに表示を変更させたり、多彩な表現の地図を 作成することも出来ます。

この説明書では、背景地図を作るための材料 (ファイル)のダウンロード先、ダウンロード方 法、データの変換方法などを説明します。

### 1.2 背景地図のファイル形式

背景地図のベクタデータは主に「シェープファ イル(Shapefile)」という GIS の汎用データを 使用します。 シェープファイルは、ほとんどすべての GIS ソフトで使用することが出来ます。

# 1.3 背景地図の座標参照系(測地系)

GISでは、データごとに座標参照系(測地系) が設定されています。座標参照系を正しく指定し なければ、地図をきちんと重ねることが出来ません。

地図データのダウンロード先などに、座標参照 系の記載があると思いますので、確認してくださ い。

座標参照系には大きく分けて「地理座標系」と 「投影座標系」の2つがあります。

「地理座標系」は緯度経度で位置を表す座標参

照系です。「投影座標系」は XY 座標で位置を表 す座標参照系です。

GISの場合、主に投影座標系を使用します。GPS 等のデータは地理座標系を使用しています。

#### P2 GIS 用背景地図の材料を作る

#### <主に使用される座標参照系>

=地理座標系=

- WGS84 (EPSG:4326)
- JGD2000 (EPSG:4612)
- Tokyo (EPSG:4301)
- = 投影座標系(平面直角座標系) =
  - JGD2000/Japan Plane Rectangular 1~19 (EPSG:2443~2460)
  - Tokyo/Japan Plane Rectangular 1~19 (EPSG:30161~30178)

# 1.4 データのダウンロード先

背景地図のデータは、いくつかのインターネットサイトからダウンロードすることが出来ます。

#### [基盤地図情報]

#### (座標参照系:地理座標 JGD2000)

国土地理院のデータです。「行政区画」「道路 縁」「水崖線」「等高線」などがダウンロードで きます。

ダウンロードできるデータ形式は XML 形式の データ(JPGIS(GML)形式)となります。専用 の変換ソフト(基盤地図情報データコンバータ

(FGDV))でシェープファイルに変換すること が出来ます。(変換時に座標参照系が平面直角座 標系に変換されます。)

【URL:

<u>http://www.gsi.go.jp/kiban/index.html</u>】 注)ログインするためにはユーザー登録(無料) の取得が必要です。

#### [国土数値情報]

#### (座標参照系:地理座標 JGD2000)

国土交通省のデータで、基盤地図情報よりも精 度が良くありません。

しかし、基盤地図情報には無い、様々なデータを ダウンロードすることが出来ます。

[URL :

http://nlftp.mlit.go.jp/ksj/index.html]

#### [OpenStreetMap] (座標参照系:地理座標 WGS84)

### 地図の Wikipedia と言われるもので、世界中

のユーザーによって OpenStreetMap は作成され ています。誰でも作成に参加することが出来ます OpenStreetMap のシェープファイルのダウン ロードは、有志の作成したダウンロードサイトか ら行うことが出来ます。

主に「道路」「河川」などのデータがあります 【URL:http://extract.bbbike.org/】

#### [北海道 Shape ファイル]

#### (座標参照系:投影座標系 JGD2000)

北海道限定になりますが、基盤地図情報を市町 村ごと、振興局ごとのシェープファイルに変換し たデータをダウンロードすることが出来ます。

データは、「等高線」「行政区画」「道路縁」 です。2013年2月現在のデータとなります。

「等高線」は自分で変換すると大変な作業です ので、こちらからダウンロードすると簡単に使用 することが出来ます。

[URL :

https://sites.google.com/site/kibanshapeho kkaido/home

# 2 基盤地図情報

### 2.1 基盤地図情報とは

基盤地図情報は、国土地理院が整備した地図 データをインターネットで公開しているものです ファイル形式は「JPGIS 形式(地理情報標準プ ロファイル(英名 Japan Profile for Geographic Information Standards)の略称で、最新の地 理情報に関する国際規格(ISO191 シリーズ)、 日本工業規格(JISX71 シリーズ)に準拠し、内 容を整理した実用版の規格)」と、ISO19136 (地理マーク付け言語(GML)を追加した 「JPGIS(GML)形式」があります。 今後は「JPGIS(GML)形式」に統一する方針の ようですので、この説明書では、「JPGIS-(GML)形式」で説明します。

データは、「海岸線」「行政区画の境界線及び 代表点」「道路縁」「軌道の中心線」「標高点 (等高線)」「水崖線」「建築物の外周線」があ ります。

精度は2500分の1と25000分の1相当の

データがあり、2500分の1は市町村ごとに整備 されていますが、整備されていない市町村もあり ます。

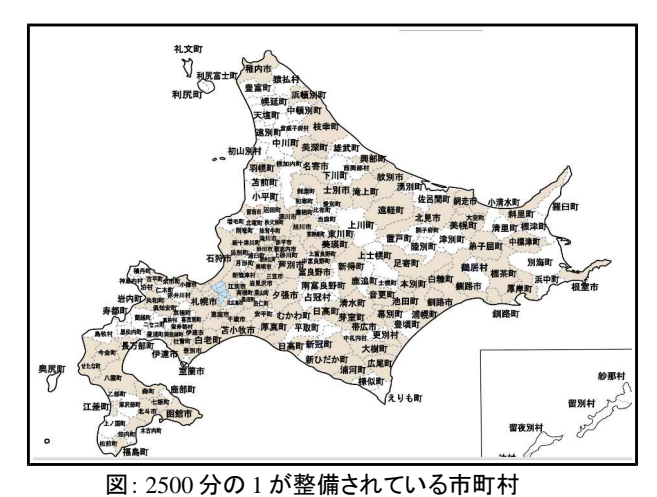

ダウンロードしたファイルは、XML形式の ファイルのため、そのままでは QGIS 等で使用す ることが出来ません。そのため、国土地理院で公 開している変換ソフトでシェープファイルに変換 します。

### 2.2 基盤地図情報の利用出来る範囲

基盤地図情報はインターネットで公開されてい ますが、すべて自由に使用出来るわけではありま せん。利用出来る範囲を良く理解して使用するよ うにしましょう。

必要に応じて、国土地理院に使用、複製の申請 をしなければなりません。どんな事例の場合に申 請が必要かは、国土地理院のホームページ「承認 申請 Q&A(http://www.gsi.go.jp/LAW/2930qa.html#01)」に記載されています。 通常 GIS に表示して使用する場合には、申請 は必要ありません。印刷する場合に、使用目的に よって「出典の明示」や使用・複製の申請が必要 となる場合があります。

主な使用目的別に、申請が必要か必要ないか記 載しておきます。

#### P4 GIS 用背景地図の材料を作る

- ◆ GIS の背景として利用する(申請不要)
- ◆ 一時的な打合せ資料として使用する(申請不要)
- ◆ 資料に地図を使用し、その資料を保管する(出典明示で申請不要)
- ◆ 自治体へ提出する書類や報告書等への掲載(申請不要)
- ◆ 論文等に利用する(出典明示で申請不要)
- ◆ 刊行物(有償無償問わず)及び Web ページへの少量の地図の掲載(出典明示で申請不要)
- ◆ 刊行物の1ページ全体に地図を使用している(複製申請が必要)
- ◆ 測量に利用する場合(複製申請必要)
- ◆ パンフレットや、CD-Rで不特定多数のものへ配布する場合(複製申請必要)
- ◆ インターネット等で特定多数のものにデータを公開する(複製申請必要)
- ◆ 公園などの看板の地図の背景に使用し、不特定多数の人が見ることが出来る(複製申請必要)

「出展の明示」については、「この地図は、 国土地理院発行の5万分の1地形図(神戸)を使 用したものである。」等と地図に明記します。

使用・複製申請は、インターネットでも出来 ますので、比較的簡単に行うことが出来ます。 (個人でも申請することが出来ます。)

### 2.3 基盤地図情報のダウンロード

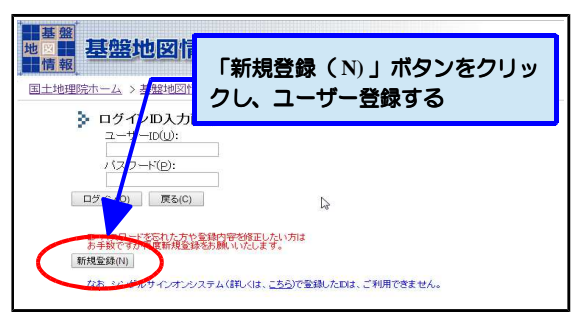

 ユーザー登録すると、ユーザー ID とパスワードが メールで届きます。ログイン画面で、ユーザー ID と パスワードを入力し、ログインします。

アンケートが表示されるので、適当な項目にチェックを付けて、
 [次へ] ボタンをクリックします。

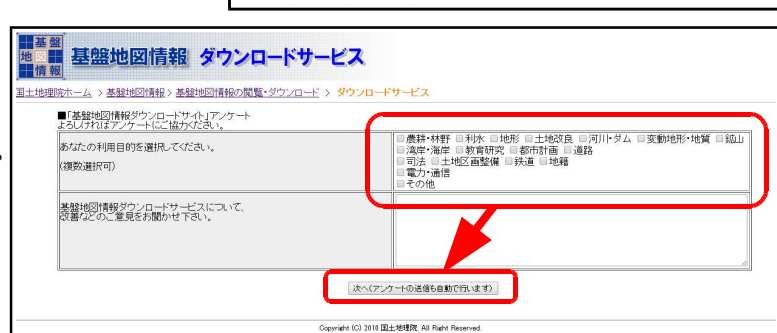

 ダウンロードファイル形式選択画 面になります。
 「基盤地図情報縮尺レベル
 25000」の「JPGIS(GML)形 式」をクリックします。

| 下からダウンロードするファイル形式              | で選択してください。                    |                                |
|--------------------------------|-------------------------------|--------------------------------|
| 基盤地図情報<br>縮尺レベル2500            | 基盤地図情報<br>縮尺レベル25000          | 基盤地図情報<br>数値標高モデル<br>&         |
| ▶ JPGIS 形式<br>▶ JPGIS (GML) 形式 | ▶ JPGIS 形式<br>▶ JPGIS (GML)形式 | ▶ JPGIS 形式<br>▶ JPGIS (GML) 形式 |
| 基盤地図情報<br>測量の基準点               | 基盤地図情報<br>街区の境界線及び代表点         | 基盤地図情報<br>ジオイド・モデル             |
| ▶ JPGIS 形式                     | ▶ JPGIS 形式                    | ▶ JPGIS 形式                     |

5) データ選択画面になるので、該当する都道府県の
[+]をクリックし、ダウンロードしたいデータを
選択します。
今回は、「海岸線」「行政区画の境界線及び代表
点」「軌道の中心線」「水崖線」をダウンロードし
ます。

[選択して次へ] ボタンをクリックして、ダウン ロードファイル選択画面に移動します。

 個別に右の [ダウンロード] ボタ ンをクリックするか、右にチェッ クを付けて、 [まとめてダウン ロード] ボタンをクリックして、 ファイルをダウンロードします。

> ファイルが多いと、ダウンロード に時間がかかる場合があります。

(「道路縁」「標高点(等高線)」は大量のファ イルがダウンロードされます。)

 ダウンロードしたファイルを解凍します。まとめ てダウンロードした場合には、
 「PackDLMap.zip」というファイルでダウンロー ドされますので、一度「PackDLMap.zip」を解凍 し、その中のファイルもすべて解凍します。

これで、基盤地図情報のファイルがダウンロード できました。

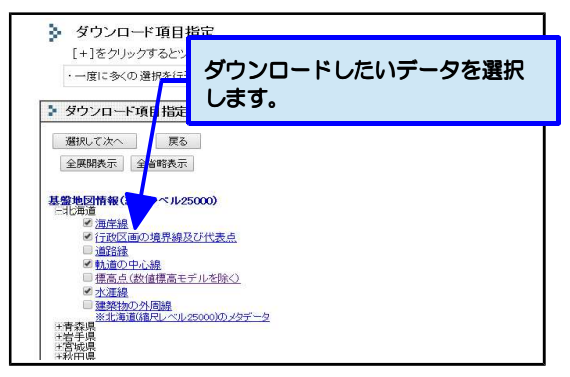

|                     |                                                              | HEP THE POP TO THE TO THE POP                                       |                 |               |            |        |
|---------------------|--------------------------------------------------------------|---------------------------------------------------------------------|-----------------|---------------|------------|--------|
| ・ダウ<br>・「まと<br>・「全" | ンロードしたいファイルの「ダウンロ<br>(めてダウンロード」ボタンで、チェッ<br>てチェック」ボタンで、一度に全ての | 1ード1ボタンを押してください。<br>・クをつけたファイルをまとめてダウンロードで<br>ファイルにチェックをつけることができます。 | est.            |               |            |        |
| 戻る                  | 80の基盤情報右自加 終了                                                |                                                                     |                 |               |            |        |
| Fェック                | 金でチェック まとめてダウン                                               | R-F BUSS                                                            |                 |               |            |        |
| チェック                | アイル名                                                         | 基盤地図情報種別                                                            | 項目分類            | 項目名           | 容量(KB)     | (8%)   |
| 2                   | B-GML-0 -Z001 zip                                            | 基盤地図情報(編尺レベル25000)                                                  | 北海道             | 海岸線           | 3127       | ダウンロード |
| 0                   | F3-GM-01-05-Z001.zip                                         | 基盤地図情報(縮尺レベル25000)                                                  | 北海道             | 行政区画の境界線及び代表点 | 4676       | ダウンロード |
| 0                   | FB-sML-01-08-Z001.zip                                        | 基盤地図情報(縮尺レベル25000)                                                  | 北海道             | 軌道の中心線        | 576        | ダウンロード |
| 0                   | FG-GML-01-10-Z001.zip                                        | 基盤地図情報(縮尺レベル25000)                                                  | 北海道             | 水涯線           | 9599       | ダウンロード |
| 2                   | F3-GML-01-10-Z002.zip                                        | 基盤地図情報(縮尺レベル25000)                                                  | 北海道             | 水涯線           | 6784       | ダウンロード |
|                     | ndid0-11.xml                                                 | メタデータ                                                               | 北海道(縮尺レベル25000) |               | <u> </u> - | 研究     |
|                     | 0                                                            |                                                                     |                 | 0             |            |        |

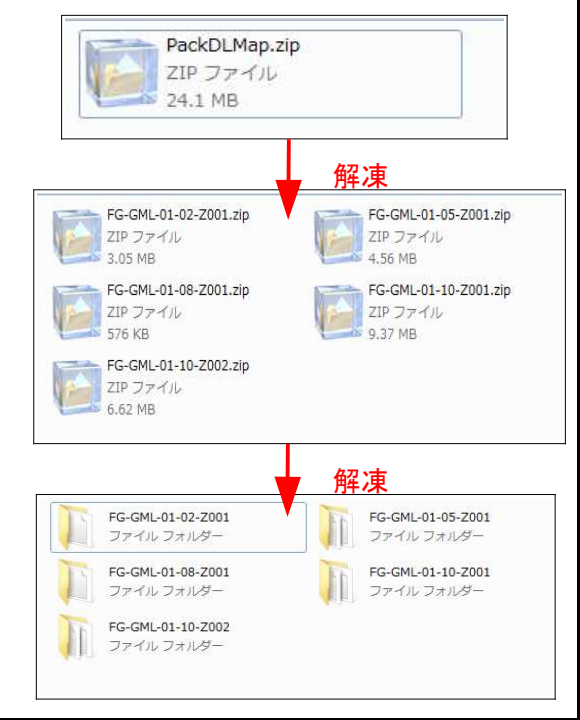

## 2.4 変換ツールのダウンロード

基盤地図情報のXMLファイルをシェープ ファイルに変換するソフトウエアは、基盤地 図情報の「ダウンロードファイル形式選択」 画面の下の方にリンクがあります。

「FGDV.zip」というファイルがダウンロー ドされるので、ダウンロードしたら解凍しま す。

特にインストール作業は必要ありません。 デスクトップなどに解凍した場合は、

「FGDV5」フォルダを適当な場所に移動して ください。

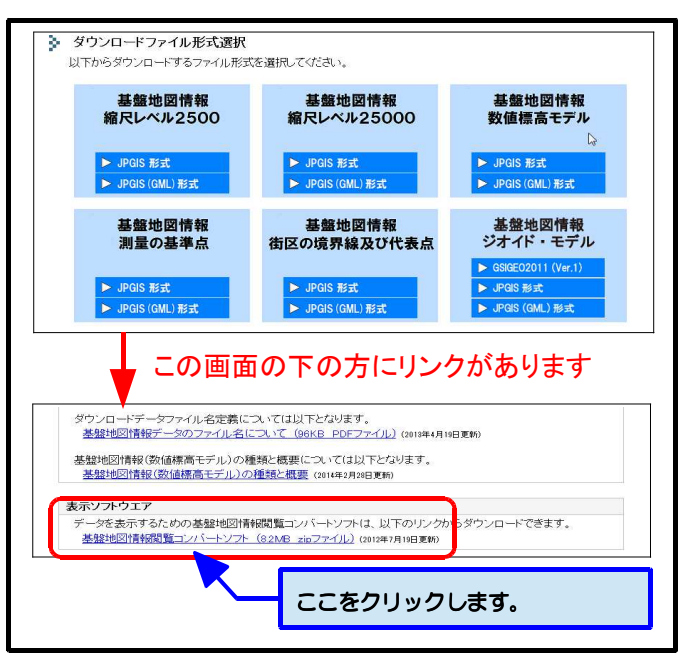

# 2.5 ファイルの変換手順

ダウンロードした「基盤地図情報ビュー アー・コンバーター(以下、「基盤地図ビュー アー」といいます)」を使って、ファイルの変 換を行います。

「FGDV5」フォルダ内の「FGDV.exe」を実 行すると、基盤地図ビューアー(右図)が起動 します。

以下、ファイル変換手順を説明します。

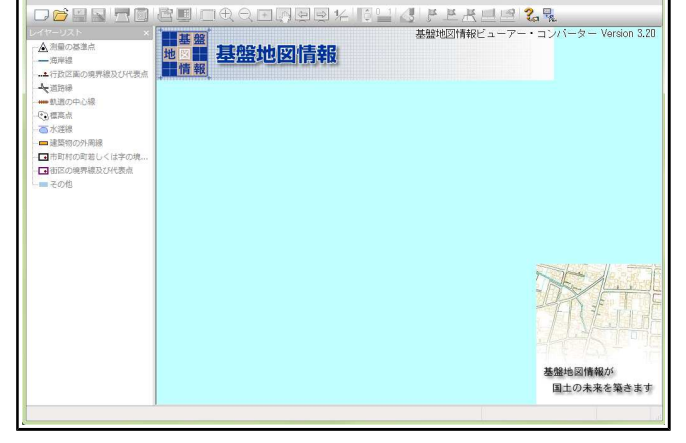

-ファイル(F) 設定(L) 表示(V) 魔性(A) 計測(R) エクスポート(E) ヘルプ(H)

 基盤地図ビューアーの<ファイル>→<新規プロ ジェクト作成>を選択します。

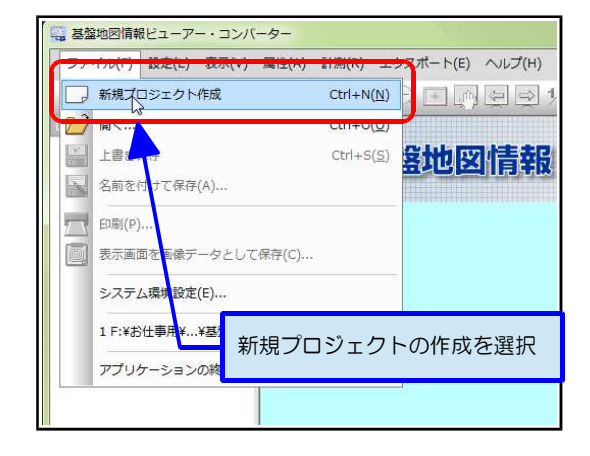

2) 新規プロジェクト作成ダイアログの [追加] ボ タンをクリックします。

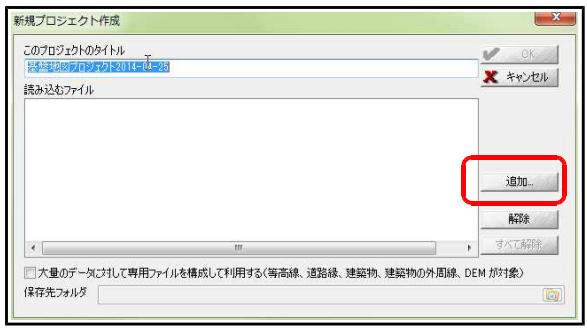

 ダウンロードした xml ファイルを選択します。
 (今回は海岸線のデータ「FG-GML-01-Cstline25000-20080331-0001.xml」を選択 しています。)

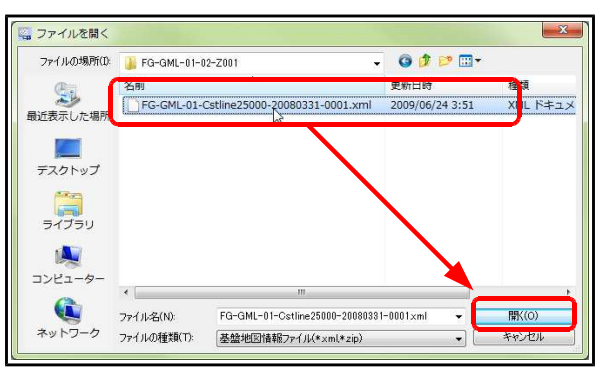

- 4) 「読み込むファイル」に選択したファイルが追加されます。
  [OK] ボタンをクリックします。
  (いっぺんに複数のデータを読み込むことも出来ますが、ここでは、一つずつ読み込んで変換します。)
- 5) データを読み込むと、地図が表示されます。

全体をシェープファイルに変換することも出来 ますが、時間がかかる場合があるため、必要な エリアのみ変換するようにします。

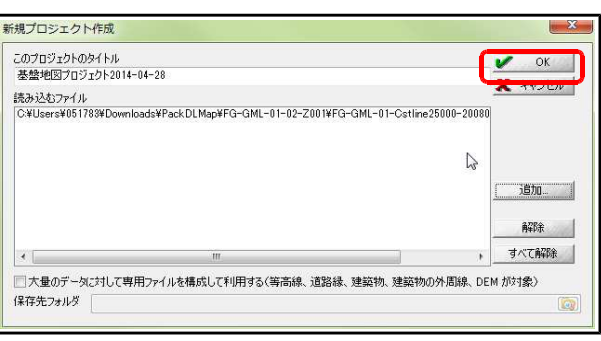

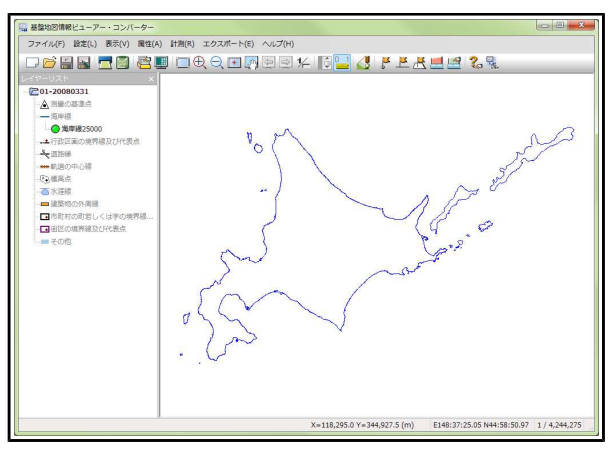

 6)「+」の虫眼鏡アイコンで、必要なエリアを拡 大表示します。

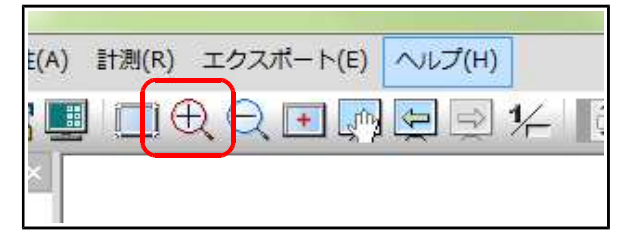

7) 必要なエリアを選択します。

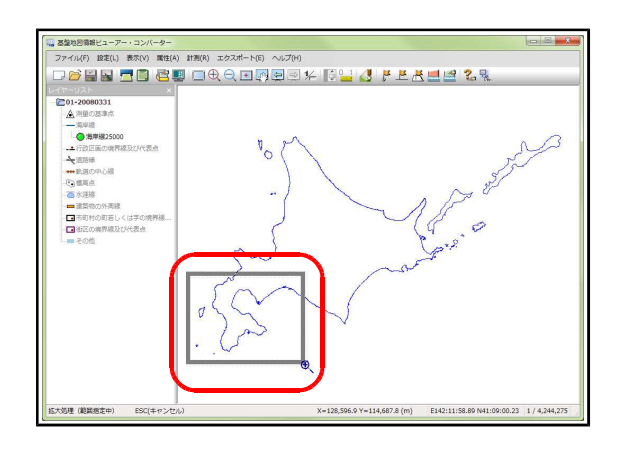

8) シェープファイルに変換するための設定を行います。
 <エクスポート>→<エクスポート>を選択します。

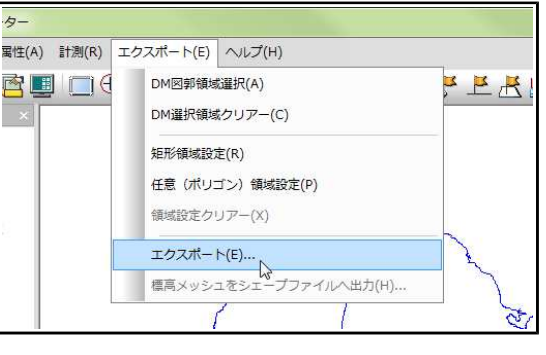

9) エクスポートダイアログが表示されます。
「変換種別」を「シェープファイル」にします。
「直角座標系に変換」にチェックを付けて、系番号を 選択します。
北海道の系番号は、渡島、檜山、後志、胆振の一部が <11系>、オホーツク東部、十勝、釧路、根室が<</li>
13系>、それ以外が<12系>です。
詳しくは、国土地理院のページを確認してください。
(http://www.gsi.go.jp/LAW/heimencho.html)
「(おおむね)現在表示されている要素のみ出力」に
チェックしてください。

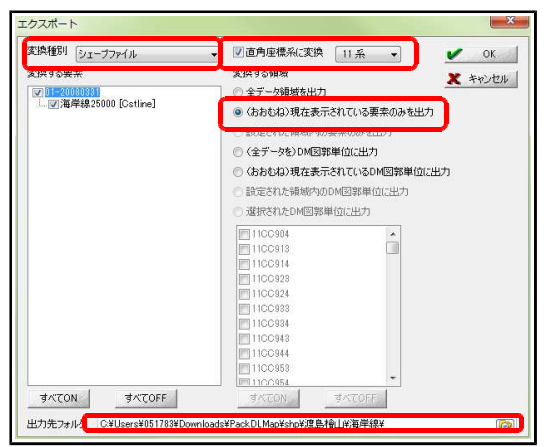

「出力フォルダ」で、シェープファイルを保存するフォルダを選択します。 準備が出来たら [OK] ボタンをクリックします。

10) 変換が終了すると、メッセージダイアログが表示さ れます

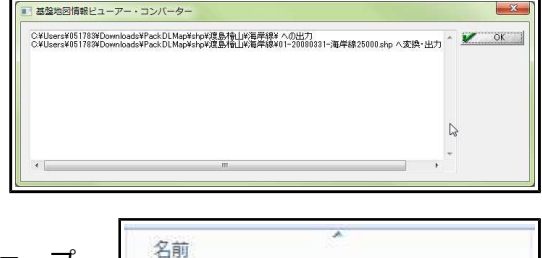

01-20080331-海岸線25000.dbf

Ill 01-20080331-海岸線25000.prj

01-20080331-海岸線25000.shp
 01-20080331-海岸線25000.shx

 11) 保存フォルダを確認すると、シェープファイル(シェープ ファイルは4つで一つのデータ)が作成されているのが確認で きます。

12) 基盤地図ビューアーの地図の描画に時間がかかる場合には、 表示設定で名称等を非表示にすると、描画が早くなります。 「表示設定」アイコンをクリックし、表示設定ダイアログを 表示します。

「名称等の表示・非表示」のチェックを外し、

[閉じる] ボタンをクリックすると、名称が非表 示になります。

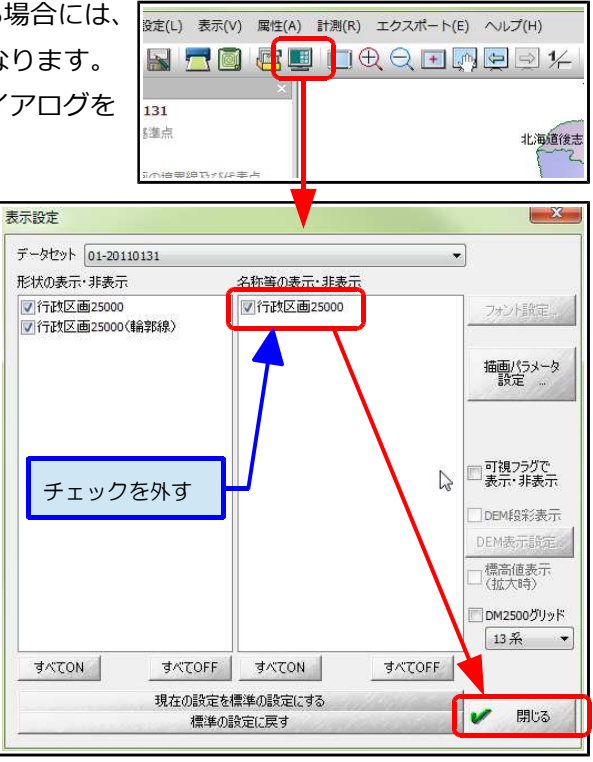

くワンポイント> 基板地図情報で等高線をダウンロードする場合には、「標高点」を選択します。 等高線のデータは、xml ファイル1つのエリアが縦長になっているため、まとまったエリアを ビューアーで表示する場合にも、大量のデータが必要で描画に時間がかかります。名称を非表示 にすると、少し描画処理が早くなります。 2014年7月から、図郭ごとのダウンロードに変更になるため、そうなれば使いやすくなると思 います。

### 2.6 QGIS へ表示する

QGIS で変換したシェープファイルを表示す る場合、ベクタレイヤの追加で「エンコード」 を「Shift\_JIS」にします。

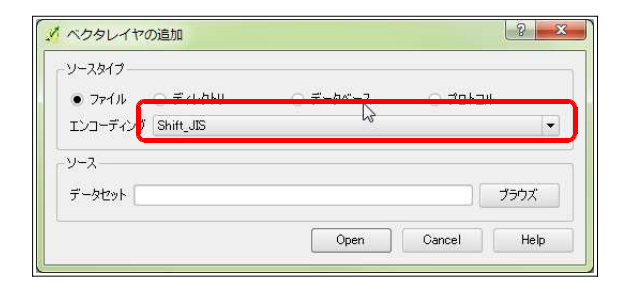

「Shift\_JIS」以外のエンコード(文字コー ド)を指定すると、属性データが文字化けしま すので、気をつけてください。

# 3 国土数值情報

### 3.1 国土数値情報とは

国土数値情報は、国の持っているデータに位置 情報を付加し、国土交通省が公開しているデー タです。

様々な省庁関連のデータが有り、地図の作成に 役立つものも多いです。 基盤地図情報よりは精度が無いものもあります。 また、作成年度なども記載されていますので、 使用する場合には参考にするといいと思います。

# 3.2 国土数値情報のダウンロード

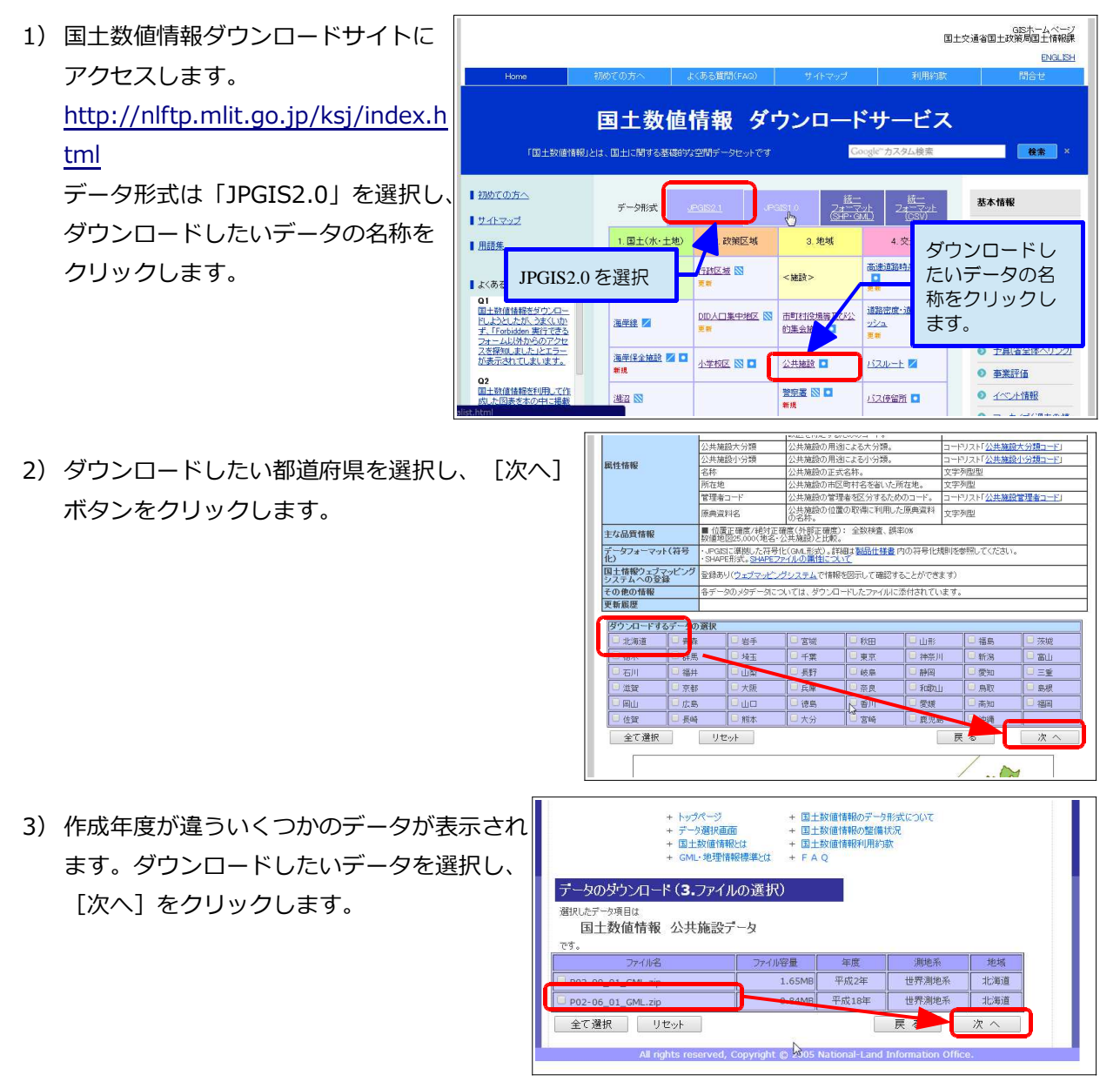

4) アンケートが表示されるので回答し、画面下の[回答] する] ボタンをクリックします。

問7:その他、お気づきの点、感想等についてご自由にご記入ください。 アンケートに回答しますか? 回答する 戻る 第5条 その他 (1)回上特徴は、予告ない口が学を変更、削除したり、又は提供を作止、休止又は中止する場合があります。 (2)本利用的なで示す道上性報の利用に関わては、日本法及び本利用的なご理想するものとはます。 (3)本利用的なでいた事まる社会かな管理研究に、専門が力器中的とします。 (4)デールについて、品質確認らすではなどすが、値がある可能性もあります。回上情報の行客の説かにお洗づきの時は、情 能を明記の上、問い合わせ先までご語味がださい。 (5)本利用がかな、予告なしい学者を変更する場合があります。 ・なられずに可能す」ます本り?

本約款に同意しますか?

同意しない

- 5)利用規約が表示されます。 内容をよく読んで、 [同意する] ボタンをクリック します。
- 6) ダウンロード画面が表示されます。 [ダウンロード] ボタンをクリックし、フ ルをダウンロードします。
- 7) ダウンロードされた zip ファイルを解凍 すると、JPGIS 形式の xml データと シェープファイル(shp、dbf、shx)が 保存されています。

| 1                                                        | テータのダウンロード<br>選択したデーク項目は<br>国土数値情報 2                                                           | (5.ダウンロ<br>公共施設デー | ード)<br>-タ                                    |                                                                   |                   |                                                    |                                         |
|----------------------------------------------------------|------------------------------------------------------------------------------------------------|-------------------|----------------------------------------------|-------------------------------------------------------------------|-------------------|----------------------------------------------------|-----------------------------------------|
| ·                                                        | 77-11)名                                                                                        | ファイル容量            | 年度                                           | 測地系                                                               | 地域                | 1 HOCK                                             |                                         |
|                                                          | P02-06_01_GML.zip                                                                              | 0.84MB            | 平成18年                                        | 世界測地系                                                             | 北海道               | ダウンロード                                             |                                         |
|                                                          | All right:                                                                                     | s reserved, Co    | opyright @ .                                 | 2005 National                                                     | Land Infor        | mation Office.                                     |                                         |
| KS-META                                                  | All right                                                                                      | s reserved, Co    | 2012/03                                      | 2005 National                                                     | Land Infor        | mation Office.<br>ドキュメント                           | 19 KB                                   |
| KS-MET/<br>P02-06 (                                      | All right                                                                                      | s reserved, Co    | 2012/03,2011/12                              | 2005 National<br>/02 15:28<br>/13 11:08                           | XML<br>XML        | mation Office.<br>ドキュメント<br>ドキュメント                 | 19 KB<br>7.420 KB                       |
| (S-META<br>202-06_0                                      | Al right<br>A-P02-06_01-g.xml<br>01-g.xml<br>01-g.PublicFacility.dbf                           | s reserved, Co    | 2012/03,<br>2011/12,<br>2011/11,             | 2005 National<br>/02 15:28<br>/13 11:08<br>/24 17:27              | XML<br>XML<br>DBF | mation Office.<br>ドキュメント<br>ドキュメント<br>ファイル         | 19 KB<br>7,420 KB<br>1,719 KB           |
| <s-met <br="">202-06_(<br/>202-06_(<br/>202-06_(</s-met> | Al nght<br>A-P02-06_01-g.xml<br>01-g.xml<br>01-g_PublicFacility.dbf<br>01-g_PublicFacility.shp | s reserved, Co    | 2012/03,<br>2011/12,<br>2011/11,<br>2011/11, | 2005 National<br>/02 15:28<br>/13 11:08<br>/24 17:27<br>/24 17:27 | XML<br>XML<br>DBF | mation Office.<br>ドキュメント<br>ドキュメント<br>ファイル<br>ファイル | 19 KB<br>7,420 KB<br>1,719 KB<br>309 KB |

同意する

### 3.3 QGIS へ表示する

QGIS への表示は、ベクタレイヤの追加でダ ウンロードされたシェープファイルを選択しま す。

エンコーディングを「Shift\_JIS」にする必要 があります。

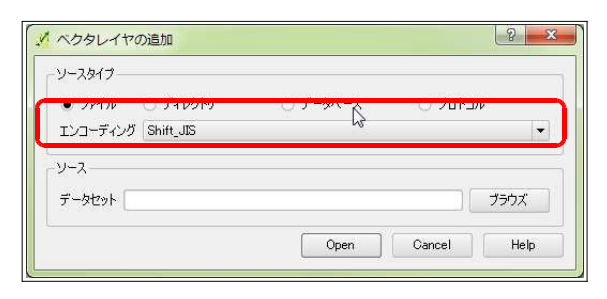

また、レイヤ追加時に座標参照系を確認されま す。このときに地理座標系 JGD2000-(EPSG:4612)を選択します。

| 24 YP02-06_01-g_PublicFacility0)CRS8     | (指定して下さい)          |               |         |   |
|------------------------------------------|--------------------|---------------|---------|---|
|                                          |                    |               |         |   |
|                                          |                    |               |         |   |
| フィルター                                    |                    |               |         |   |
| 最近使用した座標参照システム                           |                    |               |         |   |
| 空間参照システム                                 |                    | ID            |         | ŀ |
| WGS 84 / Pseudo Mercator                 |                    | EPSG:3857     |         |   |
| JGD2000 / Japan Plane Rectangular C      | S XI               | EPSG:2453     |         |   |
| WGS 84                                   |                    | EPSG:4326     |         | ł |
| JGD2000                                  |                    | EPSG:4612     |         | 1 |
| •                                        |                    |               | 4 )     |   |
| 世界中の空間参照システム                             |                    | □ 一致しない空間参    | 照システムを開 | 1 |
| 空間参照システム                                 |                    | ID            |         | ŀ |
| JADGa                                    |                    | EPDG:4242     |         | L |
| JGD2000                                  |                    | EPSG:4612     |         | Ļ |
| - Janus 2000                             |                    | IAU2000:61000 |         | ŀ |
| •                                        | 11111              |               | ••      |   |
| 選択されたCRS: JGD2000                        |                    |               |         |   |
| +proj=longlat +ellps=GRS80 +towgs84=0,0, | 0,0,0,0,0 +no_defs |               |         |   |
|                                          |                    |               |         |   |

# 4 OpenStreetMap

# 4.1 OpenStreetMapとは

OpenStreetMap(http://osm.jp/)は、地図 のWikipedia といわれるもので、世界中のユー ザーが協力して地図の作成を行っています。

そのため、OpenStreetMapは自由に地図を使用することが出来ます。

もちろん、誰でも地図の編集を行うことができ ます。(地図に間違いがある場合がありますが、 気づいた人が正しく直すというのが OpenStreetMapの信念です。) 編集を行うには、ユーザー登録を行い、 OpenStreetMapのサイトにアクセスします。 (http://www.openstreetmap.org/) インターネットブラウザで簡単に編集出来る編 集ソフトがあります。

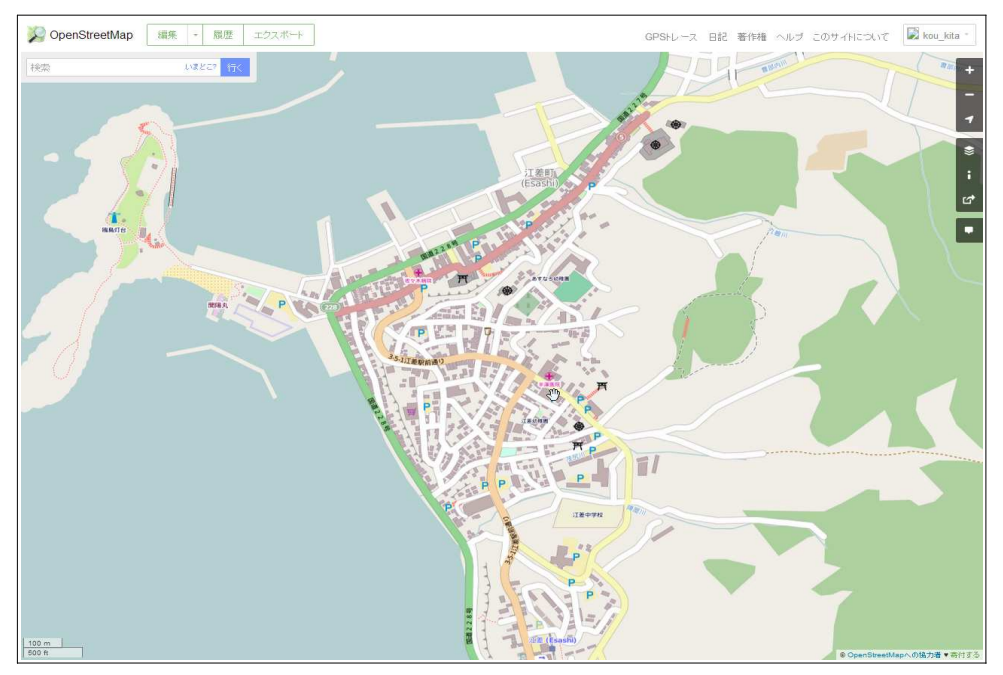

図: OpenStreetMap の編集用サイト

# 4.2 OpenStreetMap データのダウンロード

OpenStreetMap の地図データは、オフィシャ ルサイトからはダウンロードできません。

有志が作成している別のダウンロードサイトに アクセスする必要があります。

いくつかのダウンロードサイトがありますが、 「BBBike.org」というドイツのサイトが使いや すいと思います。 「BBBike.org」は、ダウンロードしたい範囲 を設定し、メールでデータのダウンロードリン クを受け取ります。

次ページから手順を説明します。

 「BBBike.org」のサイト (http://extract.bbbike.org/)にアクセスしま す。 すると、ドイツのベルリンの地図が表示されま す。

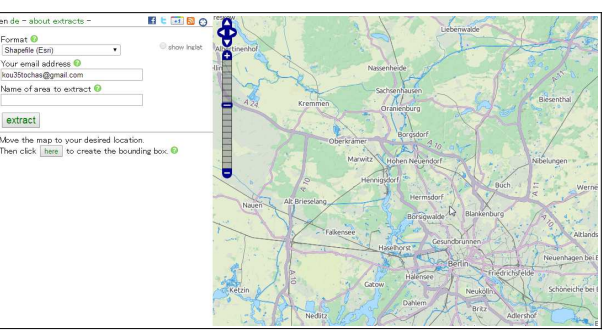

2) 地図を縮小して、日本に移動し、ダウンロード したい範囲を拡大して表示します。

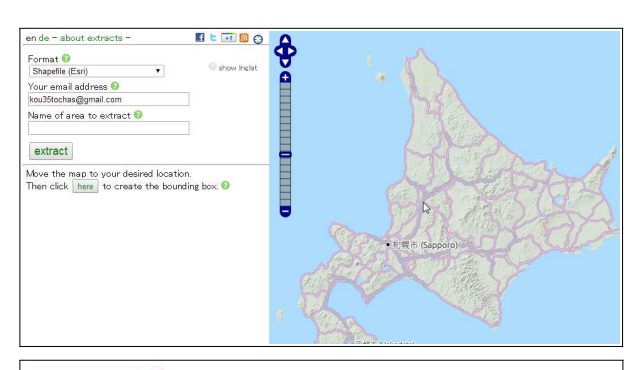

3) 左の「Then Click [here] to・・・」の [here]をクリックします。 すると地図に範囲が表示されるので、ダウン ロードしたい範囲を選択します。

extract

Move the map to your desired location. Then click here to create the bounding box. 📀

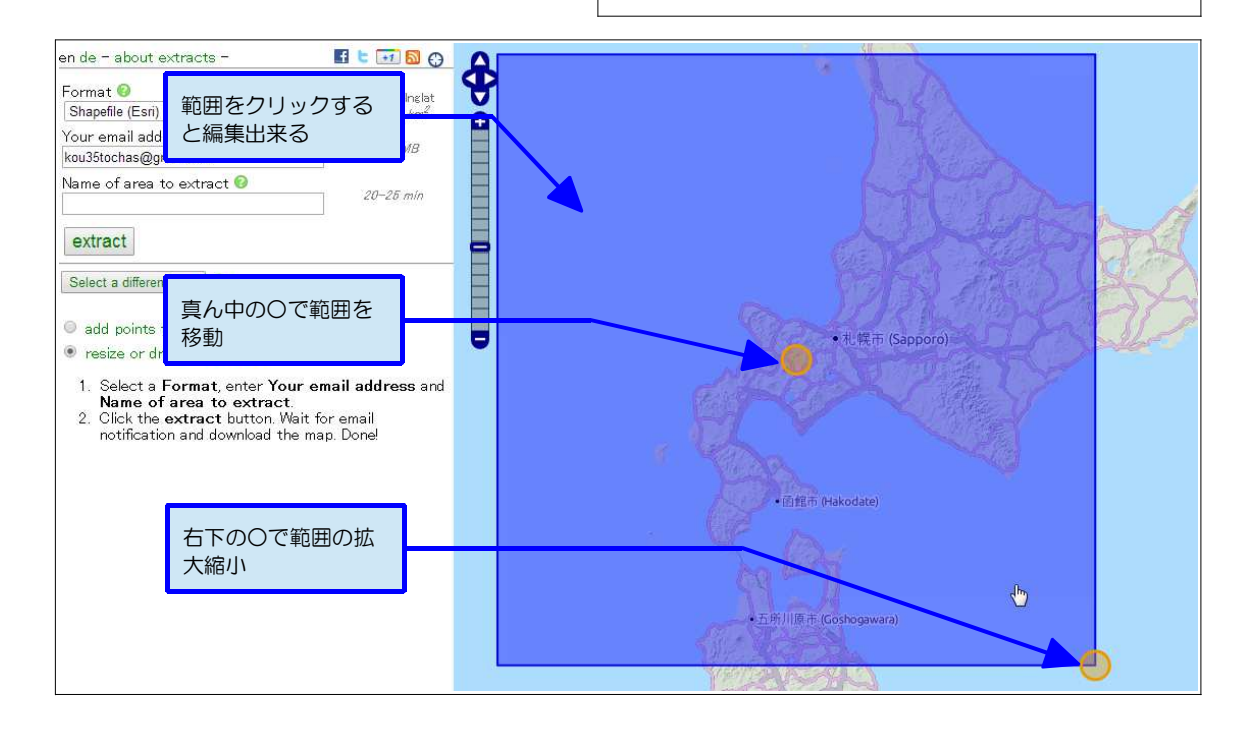

左の「add points to polygon」にチェックを付けると、
 多角形の範囲も指定できます。

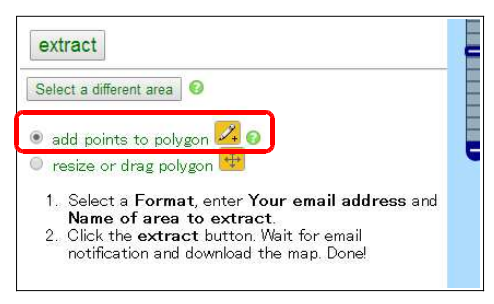

#### P 14 GIS 用背景地図の材料を作る

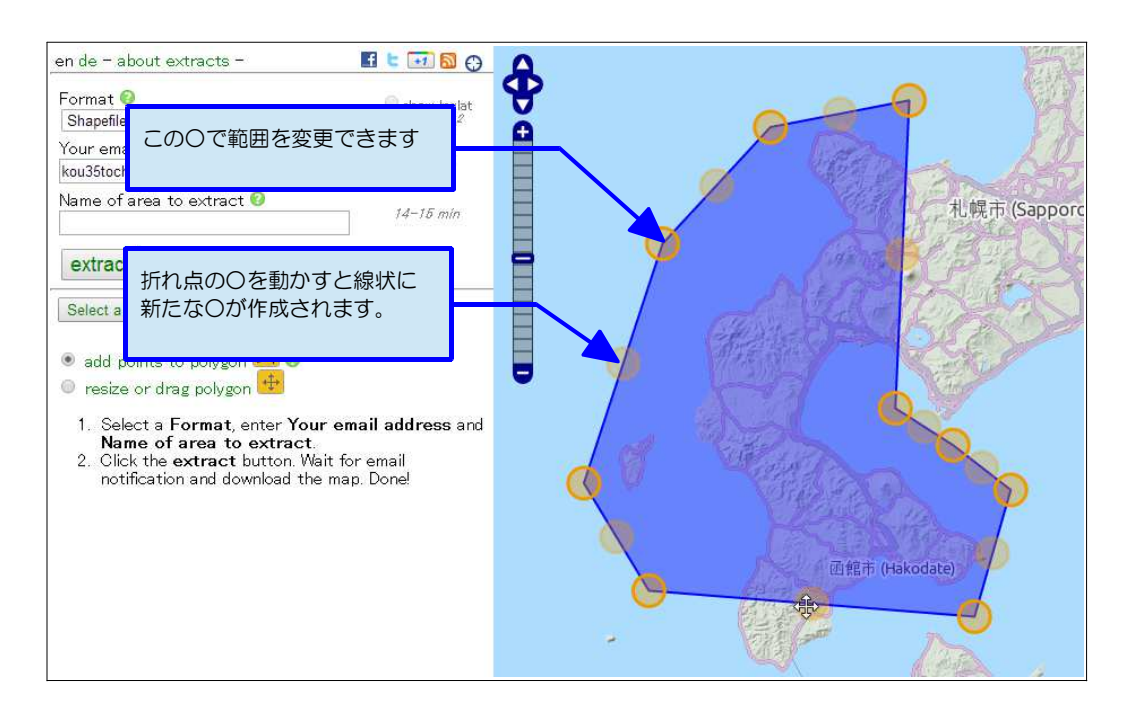

 ダウンロードするファイル形式を選択します。
 左の「Format」から、「Shapefile(Esri)」を 選択します。

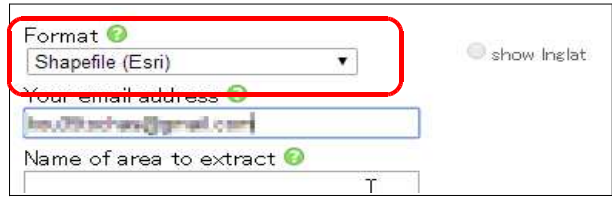

6)次にデータを送信するメールアドレスを入力します。

「Your email address」に自分のアドレスを入力します。
なお、送られてくるメールはすべて英語のため、
職場のメールなどの場合、スパムメールとして分類されてしまう場合があります。
その際には、携帯メールや Gmail などに一度送信し、そこから職場のアドレスに転送するという方法もあります。

| Format 🥑                  | show Inglat |
|---------------------------|-------------|
| Snapenie (ESn)            |             |
| Your email address 😡      |             |
| las (Bitschan/Bernall.com |             |
|                           | <b>J</b>    |
| Name of area to extract 🖤 |             |
| T                         |             |
| ·                         |             |
| extract                   |             |

- 7)「Name of area to extract」にダウンロードす る地図の名称を入力します。
   名称はどんな名前でも構いません。わかりやすい
   名前を入力してください。
   名称は日本語でも大丈夫です。
- 8) [Extract]ボタンをクリックすると、メールが送 信されます。

| Shapefile (Esri)          | 🔘 shc |
|---------------------------|-------|
| Your email address 📀      |       |
| koutti schasiĝigmail cam  |       |
| Name of area to extract 🧐 |       |
| 渡島檜山                      | J     |
| extract                   |       |
| ksuttitaches@gmail.com    |       |
| Name of area to extract 📀 |       |
| 渡島檜山                      |       |
|                           |       |

- 画面が切り替わって、「Thanks the input data looks good」と表示されれば、成功で す。 およそ20分~1時間程度でメールが送信さ れてくるはずです。
  - 注)半日以上経ってもメールが来ない場合に は、ブロックされている可能性がありますの で、違うメールアドレスで試してください。
- 送られてきたメールの中段あたりにダウン ロードリンクが記載されています。 リンクは、「http://download.bbbike.org/ osm/extract/planet\_緯度経度の数字.osm. shp.zip」となっています。

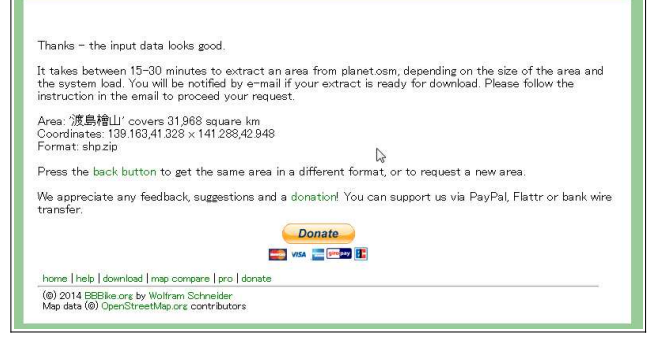

| Hi,              |                                         |                                         |   |
|------------------|-----------------------------------------|-----------------------------------------|---|
| your requeste    | I OpenStreetMap area '渡島檜山'             | was extracted from planet.osm           |   |
| To download      | the file, please click on the following | link                                    |   |
|                  |                                         |                                         |   |
| http://downloa   | d.bbbike.hgg/osm/extract/planet 13      | 9.163,41.328 141.288,42.948.osm.shp.zip | 2 |
| The file will be | available for the next 48 hours. Plea   | ase download the                        |   |
|                  |                                         |                                         |   |

このリンクをクリックすると、ファイルがダウンロードされます。

11) ダウンロードされるファイルは、 「planet\_緯度経度の数 字.osm.shp.zip」というファイルです。 解凍すると、「Shape」フォルダにい くつかのシェープファイルが格納され ています。

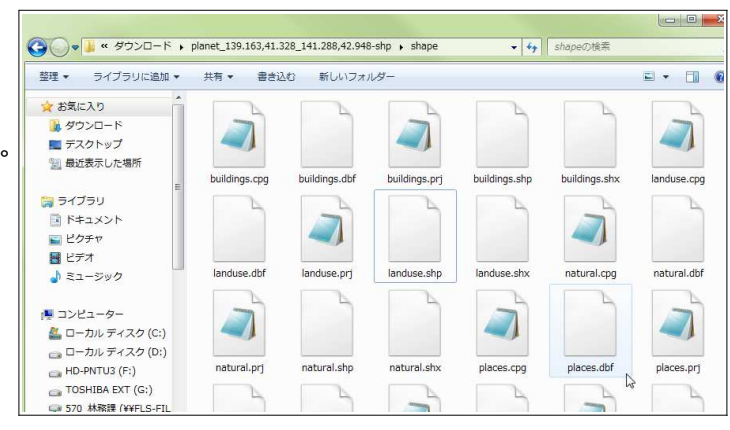

# 4.3 ダウンロードされたシェープファイル

BBBike.org でダウンロードされるシェープ ファイルは次のとおりです。

- buildings.shp=建物のエリア
- landuse.shp=人工物のエリア
- natural.shp=公園や森林などのエリア
- places.shp=市町村名や地名などポイント データ
- points.shp=駅やバス停、建物名などのポイントデータ

- railways.shp=鉄道、路面電車の路線
- roads.shp=道路のライン
- waterways.shp=河川のライン

# 4.4 QGIS へ表示する

QGIS で BBBike.org のシェープファイルを表 示する場合には、ベクタレイヤ読み込み時に 「エンコード」を「UTF-8」にします。

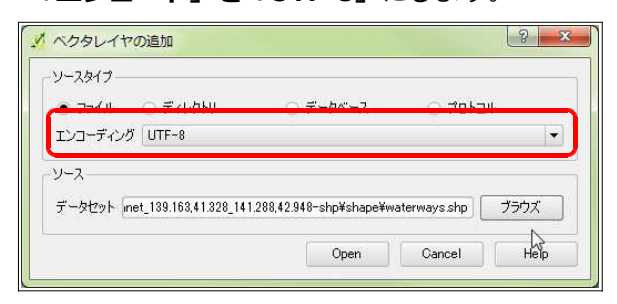

また、座標参照系は「**地理座標系 WGS84**」 で読み込まれます。

違う座標参照系の地図と重ねる場合には、「オンザフライ CRS 変換」を有効にするか、レイヤの名前を付けて保存で、座標参照系を平面直角座標系に変換してください。

# 4.5 道路(road.shp)の属性

道路 (road.shp)には、道路の種別によって属 性が付けられています。

| <ul> <li>居他</li> </ul> | 主テーブル - roads | :: 総地物数: 5277 | 4、フィルター | 数: 52774, 選択数: 0 |        |        |          |
|------------------------|---------------|---------------|---------|------------------|--------|--------|----------|
|                        | B 6           | - 💫 💷 🕷       | L 😵 🗭   |                  |        |        |          |
|                        | osm_id 🔽      | name          | ref     | type             | oneway | bridge | maxspeed |
| )                      | 22650239      | ファミリー坂(Famir… | NULL    | residential      | 0      | 0      | NULL     |
| 1                      | 22650247      | NULL          | NULL    | service          | 0      | 0      | NULL     |
| 2                      | 22650500      | NULL          | 276     | trunk            | 0      | 0      | NULL     |
| 3                      | 22650648      | 京極俱知安線        | 478     | secondary        | 0      | 0      | NULL     |
| 1                      | 22650734      | 蘭越ニセコ倶知…      | 343     | secondary        | 0      | 0      | NULL     |
| 6                      | 22880584      | NULL          | NULL    | motorway         | 1      | 0      | NULL     |
| 6                      | 22883044      | NULL          | NULL    | motorway         | 1      | 0      | NULL     |
| 7                      | 22883045      | NULL          | NULL    | motorway         | 1      | 0      | NULL     |
| 3                      | 22883046      | NULL          | NULL    | motorway         | 1      | 8      | NULL     |
| 3                      | 24258770      | NULL          | 63      | primary          | 0      | 0      | NULL     |
| 10                     | 24258961      | 海峡通           | 279     | trunk            | 0      | 0      | 40       |
| 11                     | 24258969      | 川汲峙日道         | NULL    | unclassified     | 0      | 0      | NULL     |
| 12                     | 24259116      | 川汲隧道          | NULL    | unclassified     | 0      | 0      | NULL     |
| 1.6                    | 01050100      | And ILLY ALC  | 00      |                  |        |        |          |

GISの属性データで「Type」というデータが 道路の種別です。

GISではこの種別を使用して、表示スタイルを 設定します。

OpenStreetMap で使用される道路の種別は次の とおりです。

- 1. motorway = 高速道路
- 2. motorway\_link = 高速道路への接続道路
- 3. trunk=国道
- 4. trunk\_link=国道への接続道路
- 5. primary=主要道路(都道府県道)
- 6. primary\_link=主要道路への接続道路
- 7. secondary=補助的道路(市町村道)
- 8. secondary\_link=補助的道路への接続道
- 9. tertiary=センターラインのある道路

10.residential = 住宅地へ入る道路 11.unclassified = 特に種別のない道路 12.road = 種別が不明な道路 13.living\_street = 步行者優先道路 14.service=サービス道路、裏通、路地 15.track=農道、林道 16.pedestrian=步行者専用道路 17. raceway = レース用コース 18.services=サービスステーション内道路 19.path=小道 20.cycleway = 自転車専用道 21.footway=遊歩道、歩道 22.bridleway = 乗馬道 23.steps=階段 24.construction = 工事中道路 25.proposed = 計画中の道路

詳しくは、

「<u>http://wiki.openstreetmap.org/wiki/JA:Ma</u> <u>p\_Features#Highway</u>」に記載されています。 参考にしてください。

# 4.6 河川(Waterway.shp)の属性

道路と同じく、河川データにも属性があります。 河川はあまり分類することは無いと思いますが、 属性の説明は以下のとおりです。

- 1. river=細い川
- 2. stream = 自然な小川、rive より細い
- 3. riverbank=大きな河川(12m以上)
- 4. canal=運河
- 5. ditch=小さい溝
- 6. drain=排水溝、人工水路

詳しくは、

「http://wiki.openstreetmap.org/wiki/JA:Ma p\_Features#Waterway」に記載されています。 参考にしてください。

# 5 QGIS の操作

# 5.1 QGIS で使うために

前項まででダウンロード、変換したシェープ ファイルは、そのまま GIS に表示してもただの 線であったり点であったりするだけです。 GIS で使用するためには、スタイルの設定を行 わなければなりません。 また、一部データの編集を行わなければなら ない場合もあります。

この項では、QGISを例にして、シェープファ イルの表示方法などの説明を行います。

# 5.2 レイヤの追加

- 1) シェープファイルを QGIS に表示するためには、 「ベクタレイヤの追加」を行います。
- 2) 「エンコーディング」を正しく指定しないと、属 性データが文字化けします。 基盤地図情報 = Shift\_JIS OpenStreetMap = UTF-8 [ブラウズ]ボタンをクリックし、シェープファイ ルを指定します。
- 3) ファイルの種類を「ESRI Shapefile[ORG]」にして、読み込みたいシェープファイルを選択します。

4) [Open]ボタンをクリックすると、地図にシェー プファイルが読み込まれます。

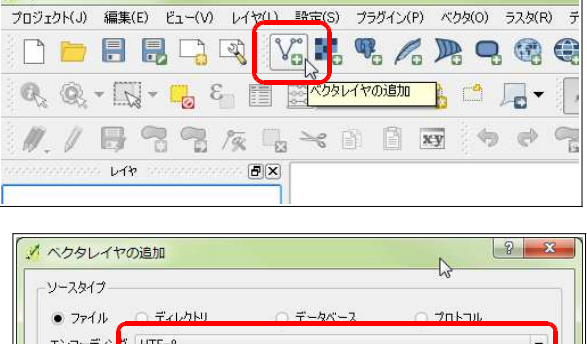

QGIS2.2.0-Valmiera

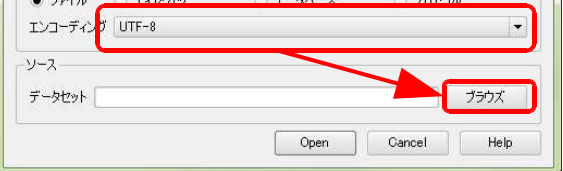

| 整理 ▼ 新しいフォルタ                                                                                                    | <i>i</i> —              |                 | H • 🔟 🤅        |
|----------------------------------------------------------------------------------------------------|-------------------------|-----------------|----------------|
| 🚖 お気に入り                                                                                                    | 名前                      | 更新日時            | 種類             |
| タウンロード                                                                                                    | buildings.shp           | 2014/04/28 7:08 | SHP ファイル       |
| ■ デスクトップ                                                                                                    | landuse.shp             | 2014/04/28 7:08 | SHP ファイル       |
| (国 長沢東天しか坦可                                                                                                    | natural.shp             | 2014/04/28 7:08 | SHP ファイル       |
| A RECEIPTION CONCIMINATION OF THE RECEIPTION OF THE RECEIPTION OF | places.shp              | 2014/04/28 7:08 | SHP ファイル       |
|                                                                                                    | points.shp              | 2014/04/28 7:08 | SHP ファイル       |
| 🍃 ライブラリ                                                                                                    | railways.shp            | 2014/04/28 7:08 | SHP ファイル       |
| ▶ ドキュメント                                                                                                    | roads.shp               | 2014/04/28 7:08 | SHPファイル        |
| ■ ピクチャ                                                                                                    | waterways.shp           | 2014/04/28 7:08 | SHPファイル        |
| 🗑 ビデオ                                                                                                    |                         |                 |                |
| <br>                                                                                                    |                         |                 |                |
| ······································                                                                                                    | ٠ [                     |                 |                |
| 7- /                                                                                                    | u 47 (bi), ann de alter | CODI Change     | as [OCB] (X ab |

| ハシタレイヤ                                     | の追加                   |                           |              |      |
|--------------------------------------------|-----------------------|---------------------------|--------------|------|
| <ul> <li>ファイル</li> <li>エンコーディング</li> </ul> | ○ ディレクトリ<br>UTF-8     | ) র্ল-প্রুন্দের           | וובאסל ()    | •    |
| ソース<br>データセット si                           | ¥planet_139.163,41.32 | 28_141.288,42.948-shp¥sha | pe¥roads.shp | ブラウズ |
|                                            |                       | Open                      | Cancel       | Help |

レイヤにシェープファイルの地図が追加されました。

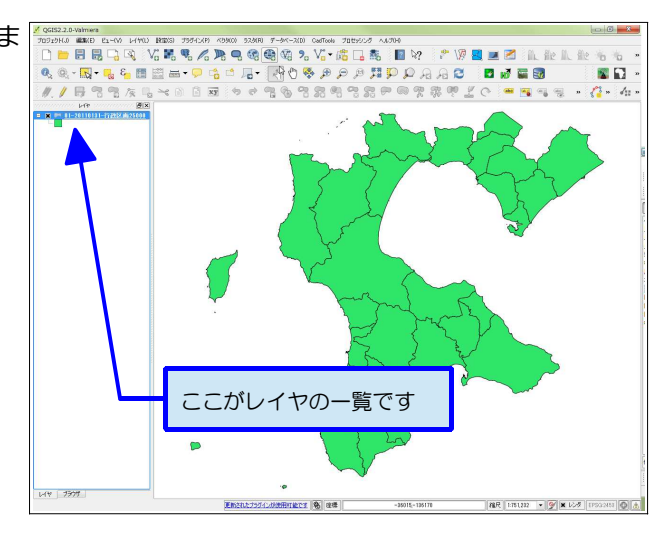

# 5.3 座標参照系及びエンコードの変換

変換したシェープファイルは、様々な座標参照 系が使用されています。 基盤地図情報は平面直角座標系 JGD-2000、OpenStreetMap は WGS84 です。 座標参照系は、出来るだけ一つの地図では統一 しておいた方が解析などを行う場合にも有効で す。 また、エンコード(文字コード)もデータごと にちがうとレイヤに読み込むときに煩雑になる ため、統一しておいた方が良いでしょう。 以下に変換手順を記載します。

1) 変換したいレイヤを右クリックし、「名前を付けて保存」 を選択します。

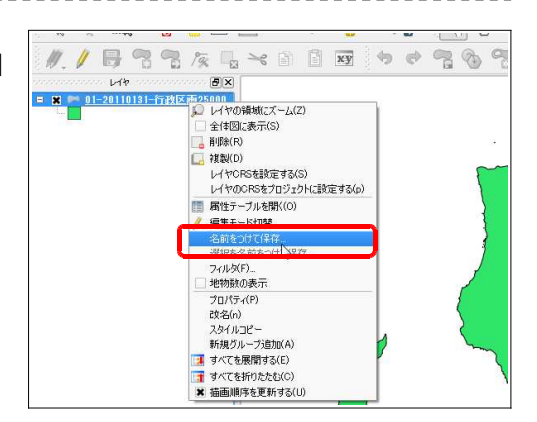

 2) 「ベクタレイヤに名前をつけて保存する」ダイアログが 表示されます。
 今回は、ファイル形式をシェープファイル、エンコー

ディングを Shift-JIS、座標参照系を平面直角座標系 JGD2000の11系にして保存します。

- 3) 「形式」は「ESRI Shapefile」を選択します。
- 4) [ブラウズ] ボタンで、保存するファイル名を指定しま す。

| 辰式                       | ESRI Shapefile         |              |   |
|--------------------------|------------------------|--------------|---|
| 名前をつけて保存<br>か/渡島檜山/行政区画  | /渡島檜山_行政区画25000_JGD200 | 0_11shp ブラウズ |   |
| [ンコーディング                 | Shift_JIS              |              |   |
| ORS                      | 選択されたCRS               |              |   |
| JGD2000 / Japan Pla      | ne Rectangular CS XI   | ブラウズ         |   |
|                          |                        | シノホロン悪し      |   |
| 宿尺                       | 1:50000                |              | 1 |
|                          | Lingeland              |              |   |
|                          |                        |              |   |
| 爾性作成を省略しま<br>保存されたファイルを1 | ₫<br>#100-18fm#3.      |              |   |

#### P 20 GIS 用背景地図の材料を作る

- 5) 「エンコーディング」は「Shift\_JIS」を選択します。
- 6)「CRS」が座標参照系のことです。
  「CRS」で「選択された CRS」を選択します。
  [ブラウズ]ボタンをクリックし、「JGD2000 / Japan Plane Rectangular CS XI」を選択します。
  「フィルター」欄に「JGD2000」と入力すると素早く
  抽出できます。
- すべて選択できたら、[OK] ボタンをクリックし、 ファイルを保存します。

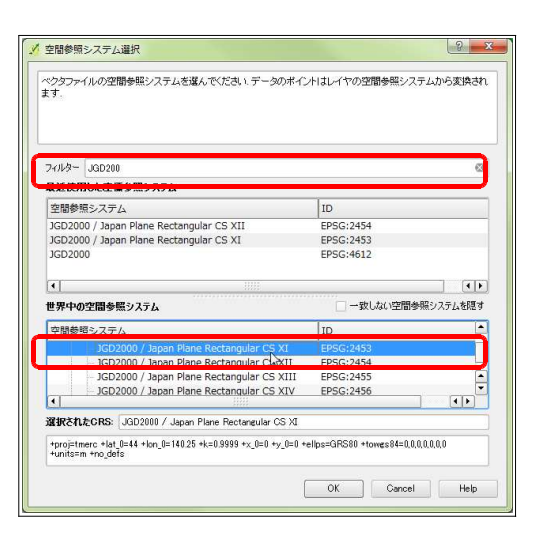

8) 同じようにすべてのシェープファイルを変換しておくと後で便利に利用出来ます。

### 5.4 レイヤのスタイルの設定

レイヤのスタイルの設定を行うと、見やすい地 図を作成することが出来ます。 レイヤのスタイルの設定方法は、別途マニュア ルなどを参照してください。 なお、スタイルの設定がよくわからないという 場合には、次のサイトにスタイル設定ファイル を保存してあります。

 スタイル設定ファイルのダウンロードサイトにアクセ スします。

https://sites.google.com/site/kibanshapeh okkaido/04-qgis\_stylefile

以下の手順で、スタイル設定ファイルをダウン ロードし、レイヤのスタイルを簡単に設定する ことが出来ます。

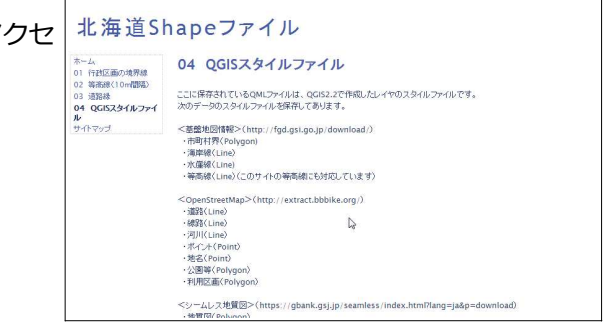

サイトの下の方でファイルをダウンロードできます。
 右の↓をクリックし、ファイルをダウンロードします。

| OSM_ポイント(Point).qml (75k)  | <b>喜多耕一,</b> 2014/05/02 4:49  | v.1 | + | × |
|----------------------------|-------------------------------|-----|---|---|
| OSM_公園(natural).qml (9k)   | <b>喜多耕一,</b> 2014/05/02 4:49  | v.1 | + | × |
| OSM_利用区面(landuse).qml (9k) | <b>喜多耕一,</b> 2014/05/02 4:49  | v.1 | 4 | × |
| OSM_地名(Places).qml (10k)   | 喜多耕一, 2014/05/02 4:49         | v.1 | 4 | × |
| OSM_河川(Waterway).qml (13k) | <b>夸</b> 多耕一, 2014/05/02 4:49 | v.1 | 4 | × |
| OSM_線器.qml (20k)           | <b>喜多耕一,</b> 2014/05/02 4:49  | v.1 | 4 | × |

表示名称 (波動換出\_OSN(通知L\_JGD2000\_11) (容易\_shape)(波動接出\_OSN(通知L\_JGD2001\_11)shp

QGIS にレイヤを追加します。
 今回は、OpenStreetMapの道路データをレイヤに追加しました。
 レイヤの名称をダブルクリックするか、右クリックして、レイヤのプロパティを表示します。

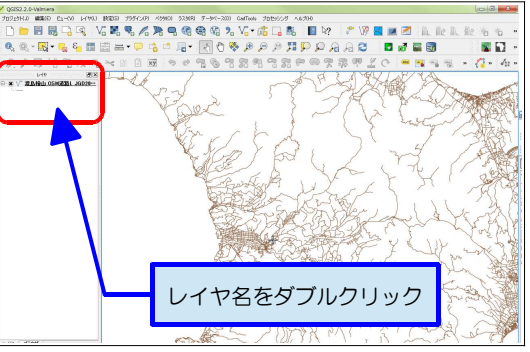

> -17449

38.849LL

空間インデックスの作成 体験の更新

ース FWGIS\_DataW12」民有材和 ースエンコーディング ShiR\_JIS

レイヤのプロパティ画面の下にある、 [スタイル読み込み] ボタンをクリックして、ダウンロードしたスタイル設定ファイルを選択します。

5) レイヤのプロパティの [OK] ボタンをクリッ クすると、スタイルが設定されます。

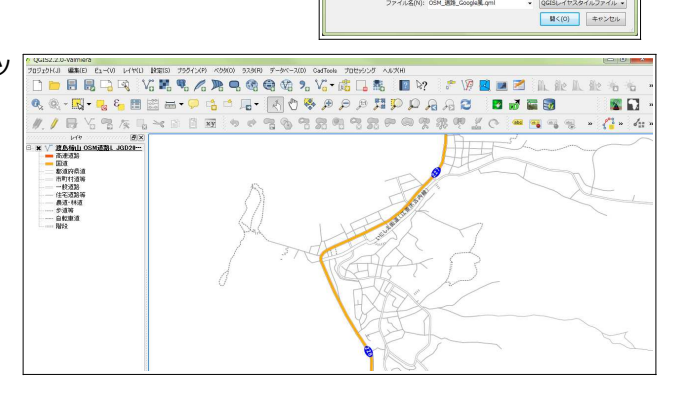

作成年月 2014 年 5 月

作成者 きたこういち